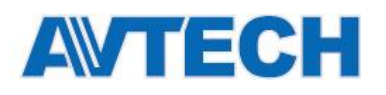

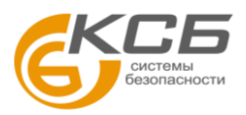

### МОНТАЖ КАМЕРЫ

Для проверки наличия полного руководства и бесплатной программы PC CMS (CMS Lite) сосканируйте и введите QR-код либо перейдите на сайт: www.surveillance-download.com/user/m3636.swf

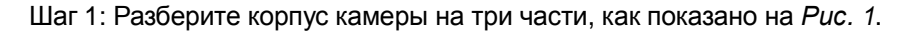

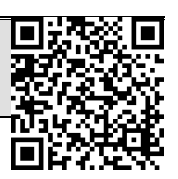

ТИП 1 AVM3432

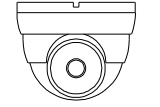

#### Стандартный комплект

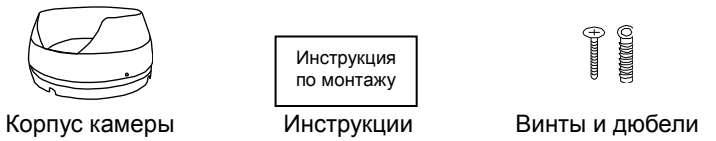

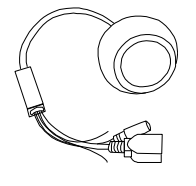

Камера

Дополнительные принадлежности

клеммник

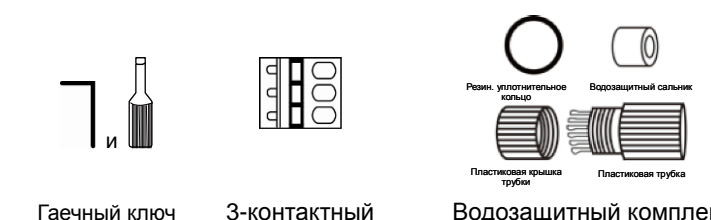

## Водозащитный комплект

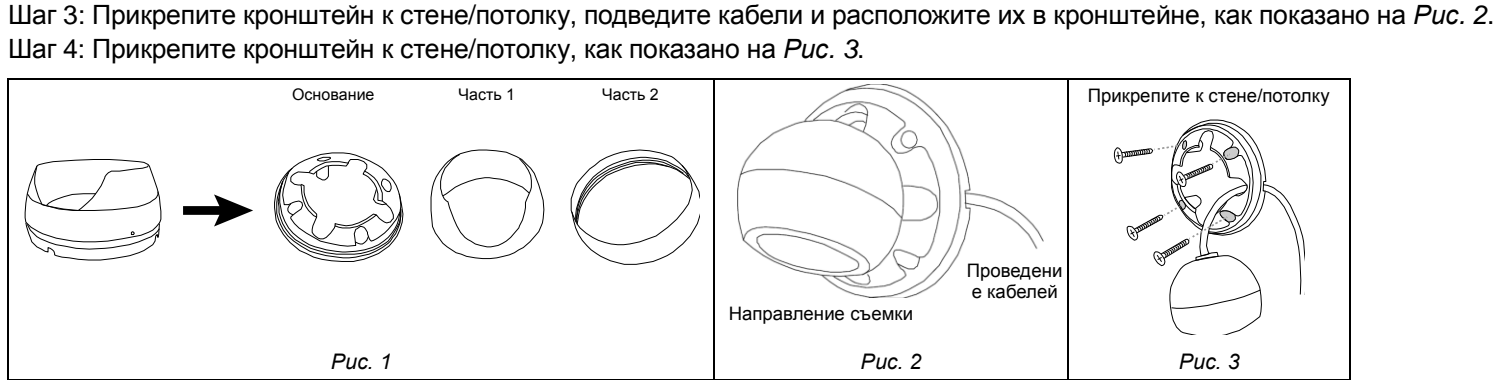

Шаг 5: Направьте объектив камеры на зону съемки и снова присоедините части 1 и 2, как показано на Рис. 4 и Рис. 5. Шаг 6: Удерживая объектив камеры и часть 1, поверните часть 2 по часовой стрелке, как показано на Рис. 5. Шаг 7: Включите камеру и проверьте правильность угла обзора на экране ПК.

Шаг 2: Определите место монтажа камеры (стена/потолок), и с помощью прилагаемого монтажного шаблона просверлите отверстия в стене или на потолке для крепления кронштейна и прокладки кабелей (если необходимо).

(Только для некоторых моделей) Отрегулируйте фокусное расстояние и фокус, как показано на Рис. 6.

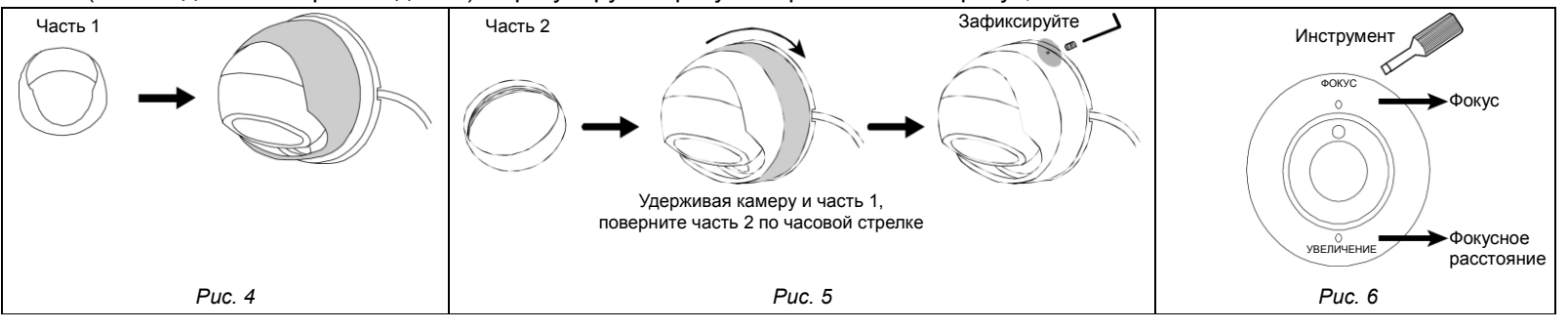

ТИП 2

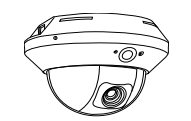

Стандартный комплект

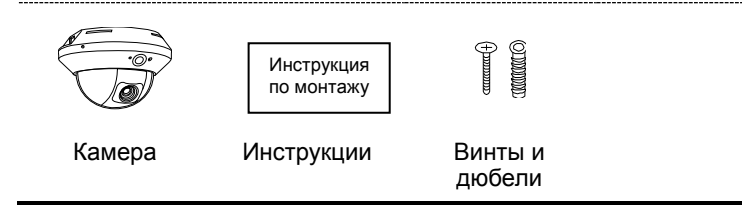

- Шаг 1: Снимите крышку купола с камеры.
- Шаг 2: Убедитесь, что монтажные отверстия на плате совпадают с отверстиями на основании камеры. Если нет, слегка ослабьте два винта на плате и поверните.
- Внимание: Файл с монтажным шаблоном можно скачать по ссылке: www.surveillance-download.com/user/a installation sticker.pdf.
- Шаг 3: Отметьте позиции двух монтажных отверстий на потолке или стене и высверлите в потолке/стене монтажные отверстия. Расстояние между камерой и зоной наблюдения должно быть 3 ~ 4 метра.
- Шаг 4: Прикрепите камеру к потолку/стене прилагаемыми винтами.
- Шаг 5: Подключите камеру к источнику питания.
- Шаг 6: Путем разворота, наклона и поворота объектива отрегулируйте положение и угол обзора камеры, затем затяните два винта на плате, чтобы зафиксировать камеру.
- Шаг 7: Прикрепите к камере крышку купола.

Внимание: Протрите внутреннюю часть крышки купола напротив объектива для обеспечения четкости изображения.

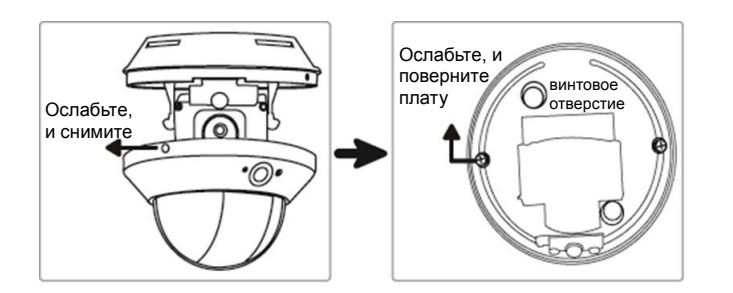

# AVTECH

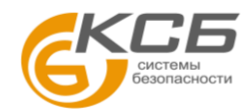

#### ■ ТИП 3

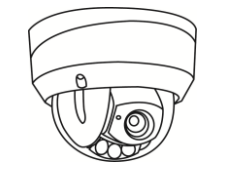

#### 👻 Стандартный комплект

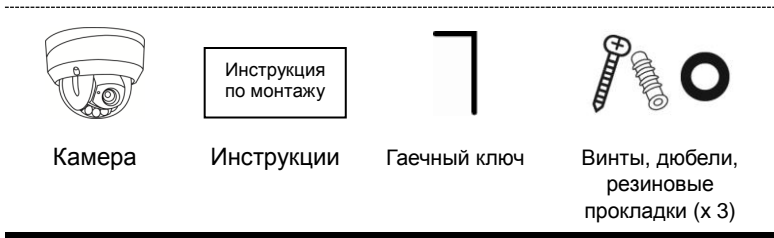

#### - Дополнительно

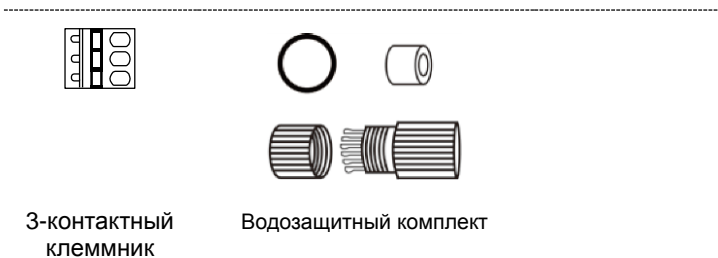

Шаг 1: Найдите монтажный шаблон в комплекте поставки и приклейте его на место установки камеры. Просверлите крепежные отверстия в позициях, отмеченных на монтажном шаблоне (*Puc. 1*).

Внимание: Монтажный шаблон также можно скачать по ссылке: www.surveillance-download.com/user/542\_installation\_sticker.pdf.

- Шаг 2: Подведите подсоединяемые кабели к месту их последующего подключения, как показано на Рис. 2.
- Шаг 3: Снимите крышку купола с помощью гаечного ключа из комплекта поставки, и найдите три отверстия в основании камеры.

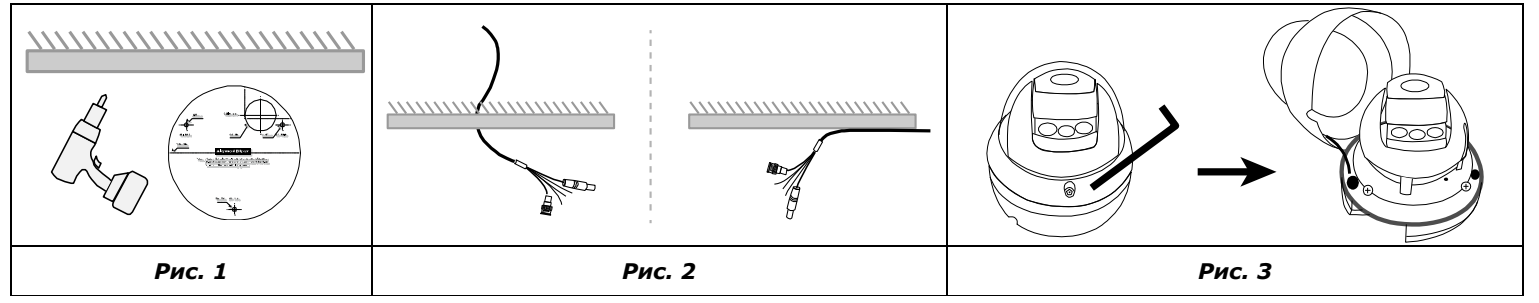

- Шаг 4: Подсоедините кабели.
  - В комплект поставки может входить водозащитный комплект для кабеля RJ45. О применении комплекта см. раздел «ВОДОЗАЩИТНЫЙ КОМПЛЕКТ».
  - В комплект поставки также может входить клеммник для подключения устройств сигнализации. Подсоедините клеммник, прежде чем начинать подсоединение кабелей.

Совместите винтовые отверстия в основании камеры с крепежными отверстиями, высверленными в шаге 1, и установите камеру.

**Внимание:** В комплект поставки входят три резиновые прокладки. Их следует использовать вместе с винтами во время монтажа в целях герметизации.

#### Шаг 5: Отрегулируйте угол обзора камеры.

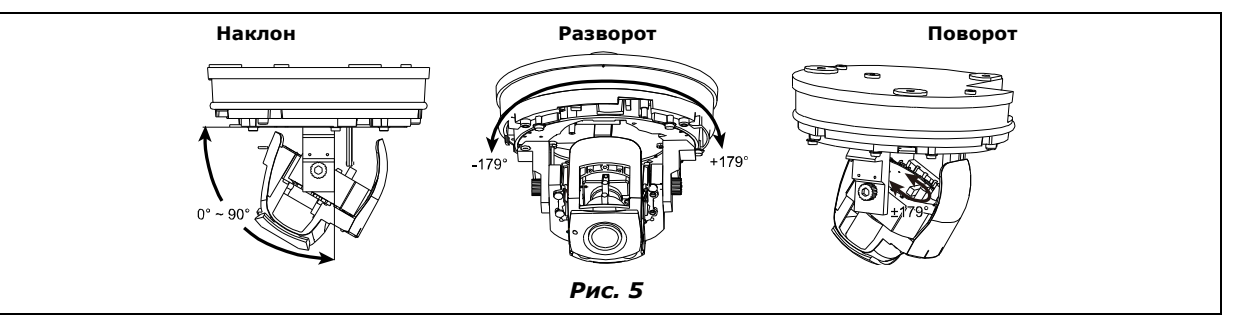

Для регулировки угла обзора по вертикали, снимите черный щиток, как показано на **Puc. 6**, и поверните винты регулировки с обеих сторон, чтобы освободить механизм наклона. Затем затяните винты регулировки, чтобы зафиксировать угол обзора и механизм наклона.

Шаг 6: Найдите установочные метки на крышке купола и на основании камеры. Совместите обе метки для установки крышки купола на камере, как показано на *Рис. 8*.

Внимание: Протрите внутреннюю часть крышки купола напротив объектива для обеспечения четкости изображения.

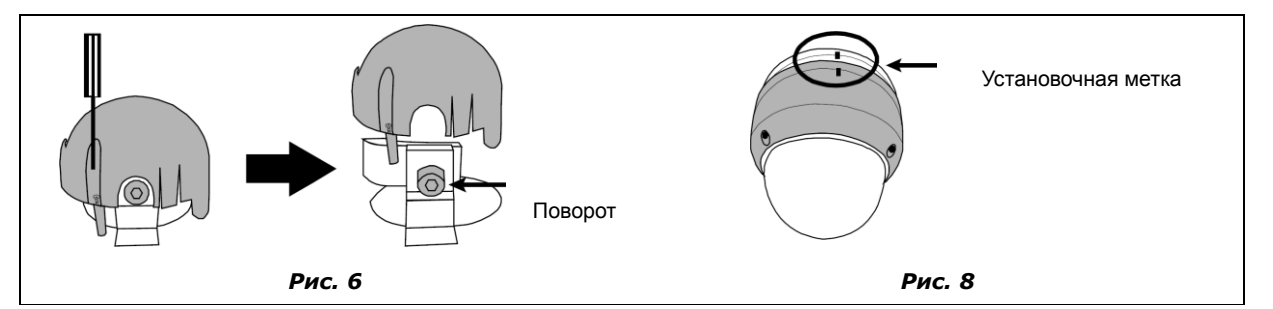

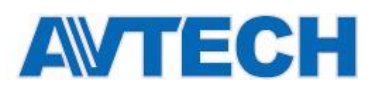

«Комплексные системы безопасности» Официальный дистрибутор оборудования AVTECH в России www.avtech.su

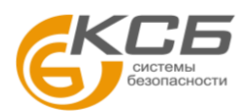

### ■ ВОДОЗАЩИТНЫЙ КОМПЛЕКТ

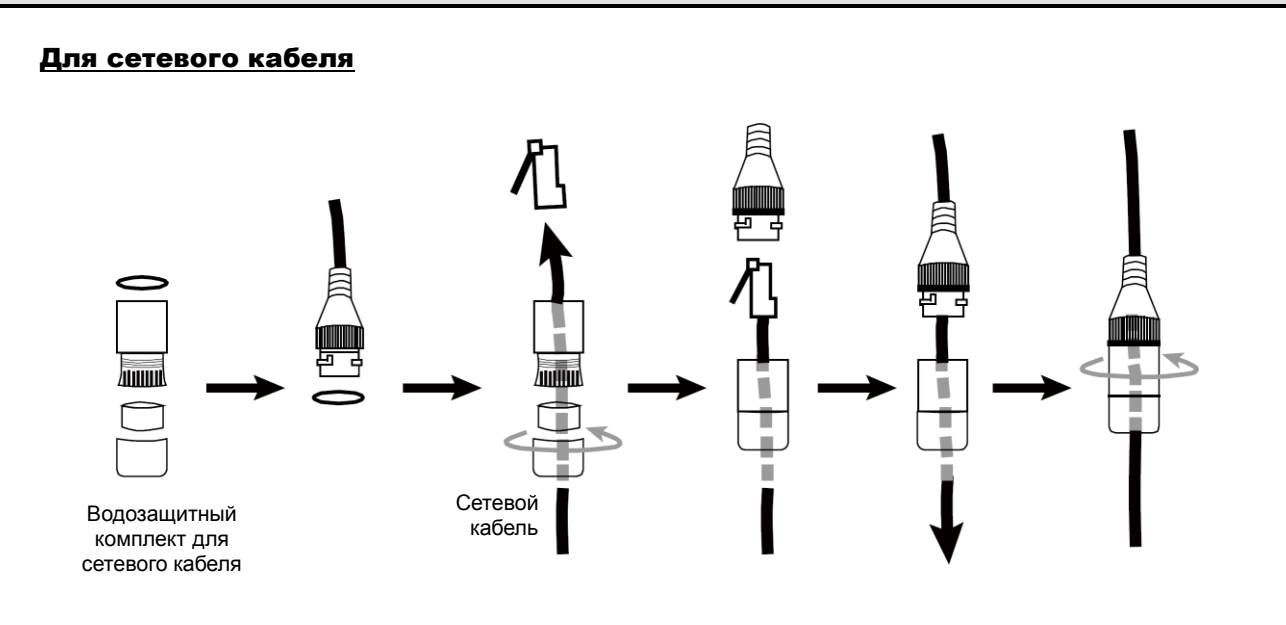

### УСТАНОВКА КАРТЫ MICRO-SD

После установки карты Micro-SD в камеру, все данные на карте Micro-SD (при их наличии) будут уничтожены.

Эта камера не поддерживает горячую замену карты. Перед установкой или извлечением карты micro-SD камеру следует выключать.

Для правильной установки карты Micro-SD следуйте указаниям на рисунке ниже:

#### Тип 2

Тип 3

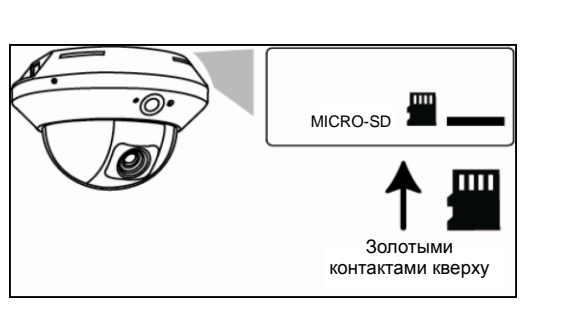

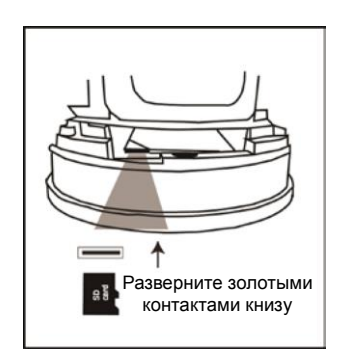

### РЕГУЛИРОВКА ФОКУСА И ФОКУСНОГО РАССТОЯНИЯ

ТОЛЬКО ДЛЯ ТИПА 4: Фокус и фокусное расстояние можно регулировать вручную или дистанционно в зависимости от модели камеры.

#### Вручную: Для традиционных варифокальных моделей Дистанционно: Для моторизованных варифокальных камер Регулятор фокуса показан на рисунке ниже. Для дистанционной регулировки фокуса и фокусного расстояния получите доступ к камере через Internet Explorer. Регулировка Внимание: По умолчанию IP-адрес камеры – «192.168.1.10», номер порта – «88», имя пользователя и фокусного расстояния пароль одинаковы – «admin» и «admin». Регулировка фокуса Объектив Для поиска IP-адреса и номера порта вы можете загрузить нашу утилиту IP Scan с сайта: Объектив www.surveillance-download.com/user/m3636.swf. Регулировка фокусного На вкладке «Видеоэкран» имеется панель управления с кнопками, как показано ниже: T расстояния ٦ Увеличение / Увеличение изображения до максимума / уменьшение Регулировка фокуса $\oplus$ $\Theta$ Уменьшение изображения до исходного размера. Макс. увеличение / Увеличение / уменьшение изображения. Тип 2 Тип 1 Макс. уменьшение Дальний / + -Фокусировка изображения. Ближний фокус

**Внимание:** Фокус и фокусное расстояние CBP с функциями PTZ-управления также можно регулировать дистанционно. См. руководство пользователя CBP.

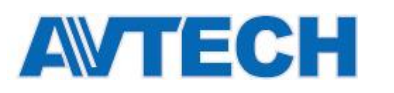

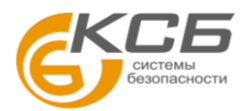

### • ОБЗОР КАБЕЛЕЙ

| Кабель                  | Описание                                                                                                    |  |
|-------------------------|----------------------------------------------------------------------------------------------------|--|
| Шнур питания            | Питание 12В (пост. тока).                                                                                      |  |
| RJ45 сетевой<br>кабель* | Подключается к кабелю RJ45.                                                                                    |  |
| GND                     | Используется для подключения устройств внешней сигнализации и аппаратного сброса.                              |  |
| Вход тревоги**          | - Зарезервирован для подключения устройства внешней сигнализации.                                              |  |
| Выход тревоги**         |                                                                                                    |  |
| СБРОСА                  | Зарезервирован для аппаратного сброса.                                                                         |  |
|                         | Для сброса камеры к заводским настройкам снимите изоляцию провода и<br>скрутите его с проводом заземления GND. |  |
| Лин. вход**             | Синего цвета. Используется для подключения к микрофону для приема аудиосигнала.                                |  |
| Лин. выход**            | Зеленого цвета. Используется для подключения к динамику для вывода аудиосигнала.                               |  |

### ■ ЗНАЧЕНИЯ ПО УМОЛЧАНИЮ

| ІР-адрес            | 192.168.1.10 |  |
|---------------------|--------------|--|
| Номер порта         | 88           |  |
| Имя<br>пользователя | admin        |  |
| Пароль              | admin        |  |

Перед использованием камеры настоятельно рекомендуется изменить стандартные пароль и имя пользователя, чтобы обеспечить безопасность вашего аккаунта.

Чтобы изменить имя аккаунта по умолчанию, получите доступ к камере и перейдите в меню **Настройка** → **Общие** → **Аккаунт**. Создайте новый аккаунт, и удалите аккаунт по умолчанию.

\* При использовании питания РоЕ (IEEE802.3af) убедитесь, что максимальное сопротивление сетевого кабеля (САТ.5е или САТ.6) равно 20 Ом (по стандарту IEEE802.3af).

\*\* Дополнительно

### ■ ПОДКЛЮЧЕНИЕ СИСТЕМЫ

1. Подключите монитор и IP-камеры к СВР и включите СВР, как показано ниже.

**Внимание:** Локальное соединение позволяет осуществлять только локальный мониторинг. Для дистанционного контроля CBP, CBP следует подключить к интернету.  Дождитесь завершения автоматической настройки каждой камеры, после этого изображения камер появятся на экране монитора.

**Внимание:** Локальное соединение позволяет осуществлять только локальный мониторинг. Для дистанционного контроля CBP, CBP следует подключить к интернету.

#### <u>Тип 2</u>

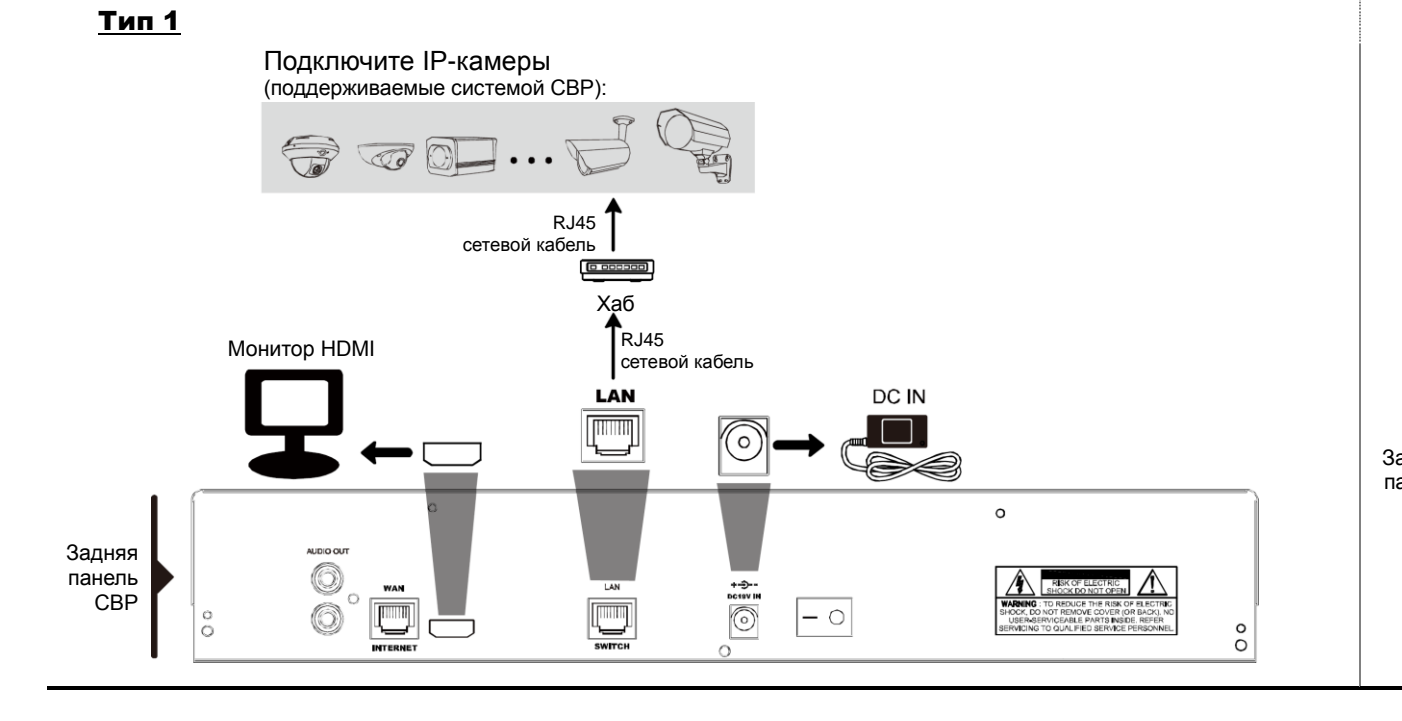

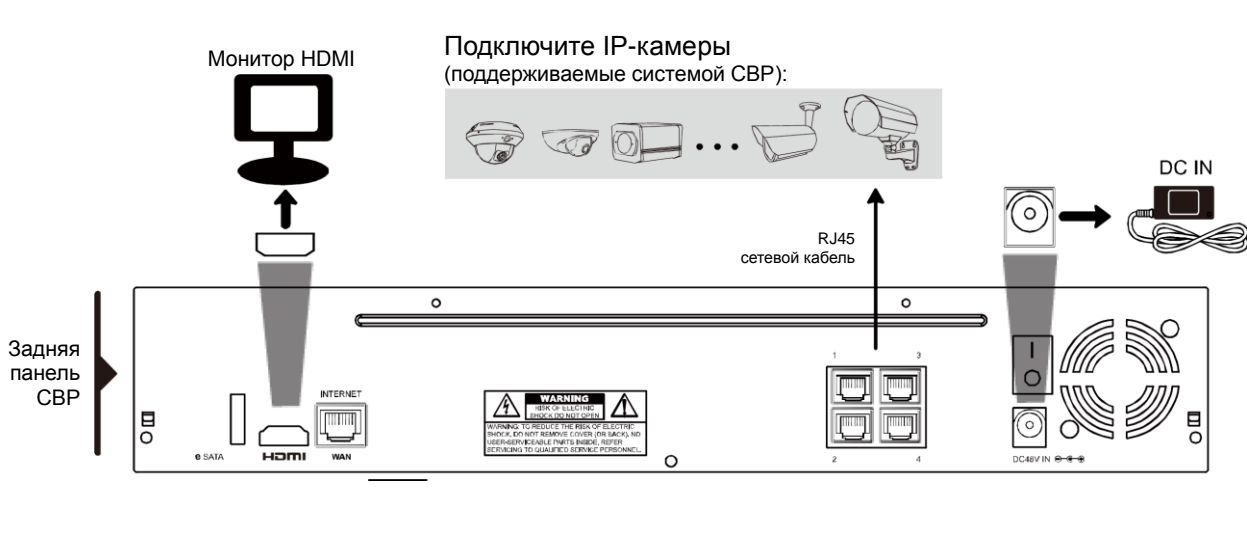